# COMMENT CRÉER SA FICHE JE M'IMPLIQUE!

Loisir Sport Centre-du-Québec

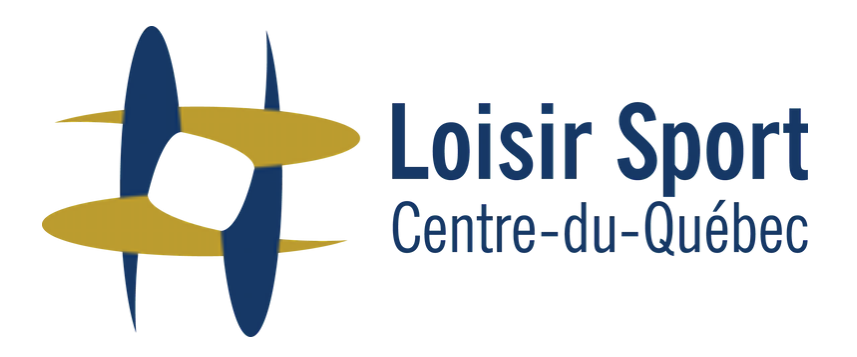

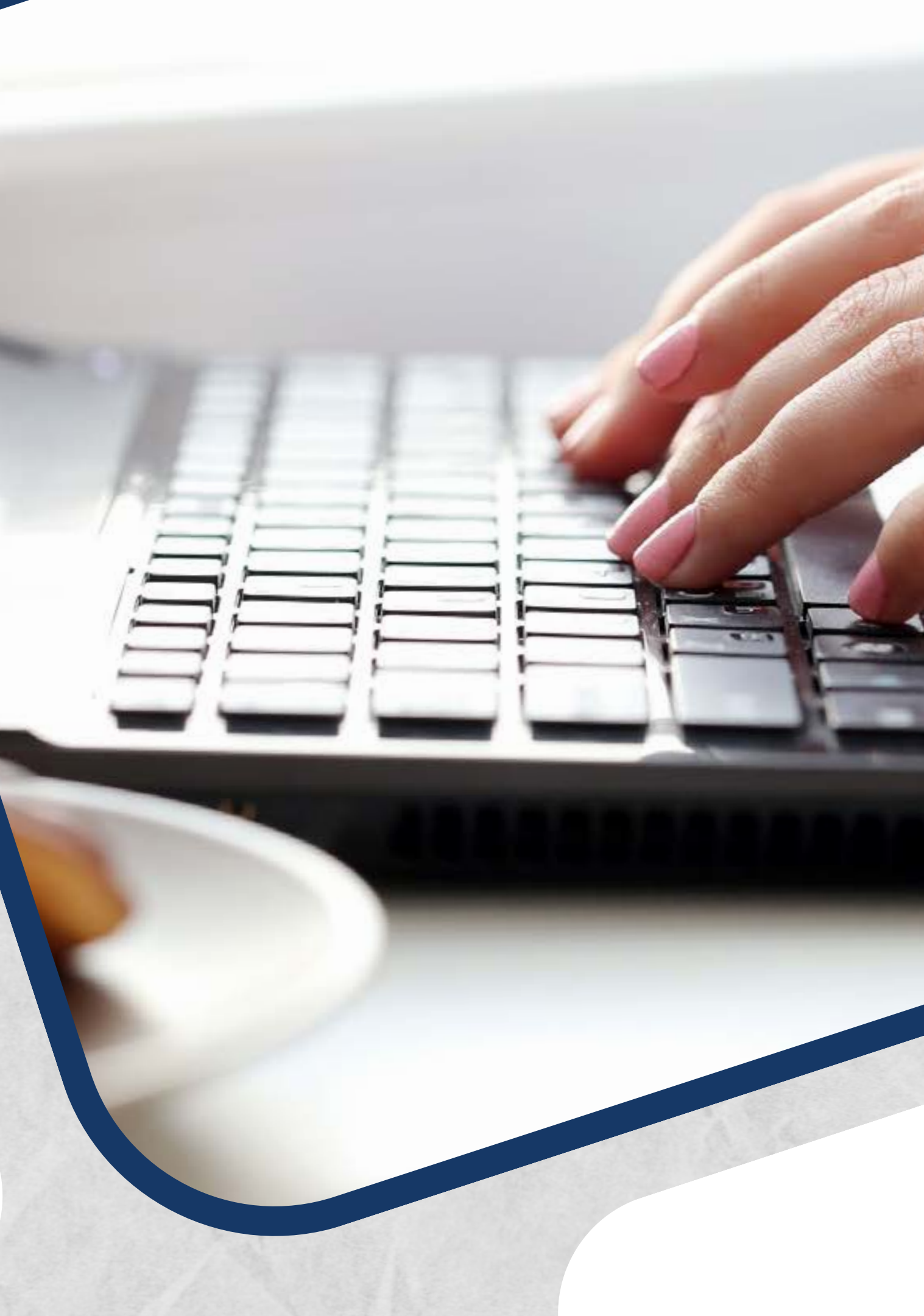

# POURQUOI?

Répertorier qui sont les acteurs (compte-client);

Promouvoir la communauté et l'offre de service des acteurs « JE M'IMPLIQUE ! »;

- S'assurer que les acteurs adhèrent à l'avis sur l'éthique ainsi qu'à nos valeurs;
- =

Faire les suivis des vérifications d'antécédents judiciaires dans les comptes-client (lorsque nécessaire);

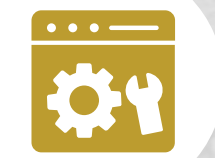

Stimuler la formation, le partage de connaissance et la concertation;

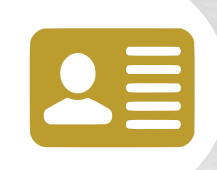

Avoir une liste de membres potentiellement intéressés à la vie démocratique et à la gouvernance de LSCQ;

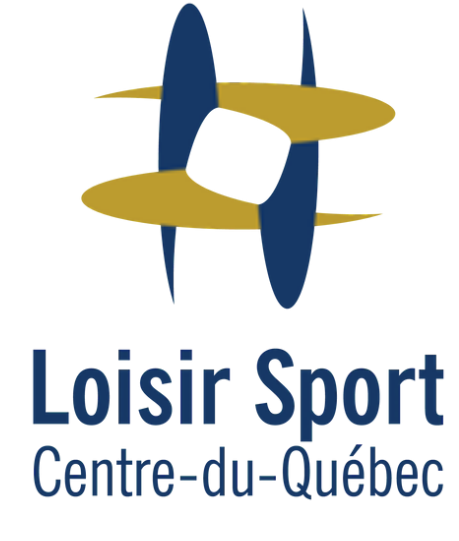

## **ÉTAPE1**

Recherche

1. Se rendre sur le site web de Loisir Sport Centre-du-Québec au https://loisir-sport.centre-du-quebec.qc.ca/ 2. Cliquez sur Fiche JE M'IMPLIQUE!

## UNE RÉFÉRENCE AU CENTRE-DU-QUÉBEC EN **LOISIR & SPORT**

Loisir Sport Centre-du-Québec

Loisir Sport Centre-du-Québec a pour mission d'assurer le développement des organisations offrant du loisir public au Centre-du-Québec et permettre à tous un mode de vie sain et actif.

**Programmes & Services** 

Assistance financière

## CON

Découvrir

0 0

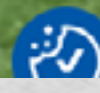

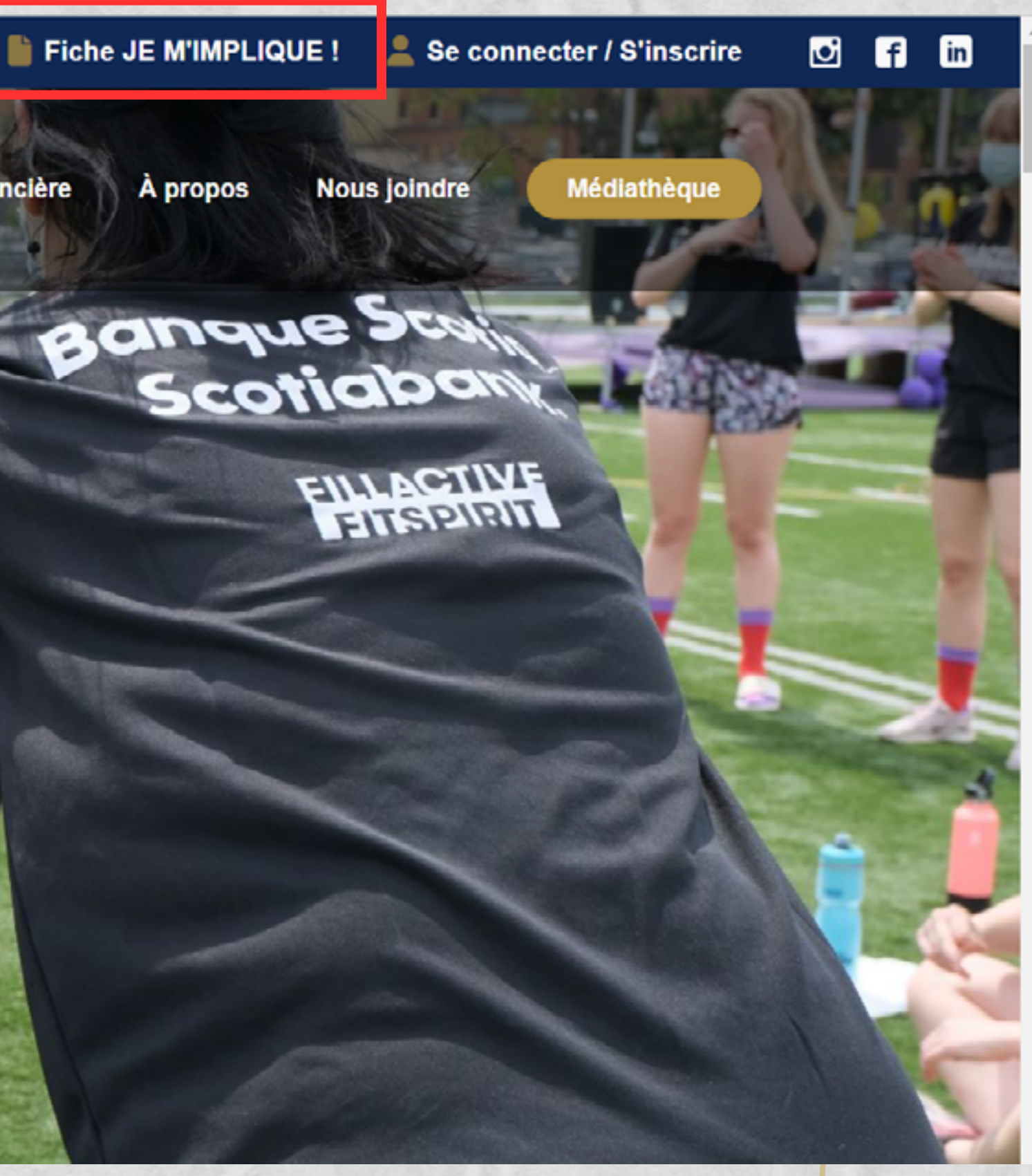

## ÉTAPE 2

~

3. Veuillez sélectionner l'inscription "Je désire m'inscrire afin de remplir la fiche JE M'IMPLIQUE!. " et remplir les champs ci-dessous (Nom, prénom, courriel, mot de passe, rôle dans l'organisation et la fiche de l'organisation).

| Connexion                                                             | Inscription                                                                                                    |                           |   |  |  |  |
|-----------------------------------------------------------------------|----------------------------------------------------------------------------------------------------|---------------------------|---|--|--|--|
| Identifiant ou adresse e-mail                                         | -                                                                                                    |                           |   |  |  |  |
|                                                                       | <ul> <li>Je désire m'inscrire en tant que collaborateur ou gestionnaire d'une organisation.</li> <li>* Obligatoire pour déposer une demande d'assistance financière.</li> </ul> |                           |   |  |  |  |
| Mot de passe                                                          | <ul> <li>Je désire m'inscrire afin de remplir la fiche je m'implique.<br/>Implication personnelle en loisir et en sport.</li> </ul>                                             |                           |   |  |  |  |
| Se souvenir de moi                                                    | Prénom                                                                                                    | Nom                       |   |  |  |  |
| Se connecter                                                          |                                                                                                    |                           |   |  |  |  |
| Mot de passe oublié?                                                  | Courriel (Nécessaire)                                                                                                    |                           |   |  |  |  |
|                                                                       |                                                                                                    |                           |   |  |  |  |
|                                                                       |                                                                                                    |                           |   |  |  |  |
|                                                                       | Saisir le mot de passe                                                                                                    | Confirmer le mot de passe |   |  |  |  |
| •                                                                     | Mot de passe                                                                                                    | <b>1</b>                  | Þ |  |  |  |
|                                                                       | Fonction dans l'organisation (Nécessaire)                                                                                                    |                           |   |  |  |  |
|                                                                       |                                                                                                    |                           |   |  |  |  |
| Si la fiche de votre organisation ne se retrouve pas dans la liste    | Fiche de l'organisation (Nécessaire)                                                                                                    |                           |   |  |  |  |
| déroulante, sélectionnez <b>autre</b> et précisez le nom et le numéro | Choisir une fiche                                                                                                    |                           | • |  |  |  |
| d'entreprise du Québec (NEQ).                                         |                                                                                                    |                           |   |  |  |  |
|                                                                       | Envoyer                                                                                                    |                           |   |  |  |  |

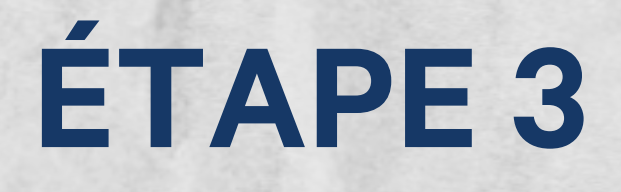

3. Cliquez sur **envoyer**.

## **CONNEXION ET INSCRIPTION**

### Connexion

Identifiant ou adresse e-mail

Mot de passe

Se souvenir de moi

Se connecter

Inscription réussie !

Nous vous invitons à vous connecter avec votre courriel et mot de passe précédemment entré. Vous serez redirigé vers votre formulaire " Je m'implique

Merci !

Mot de passe oublié?

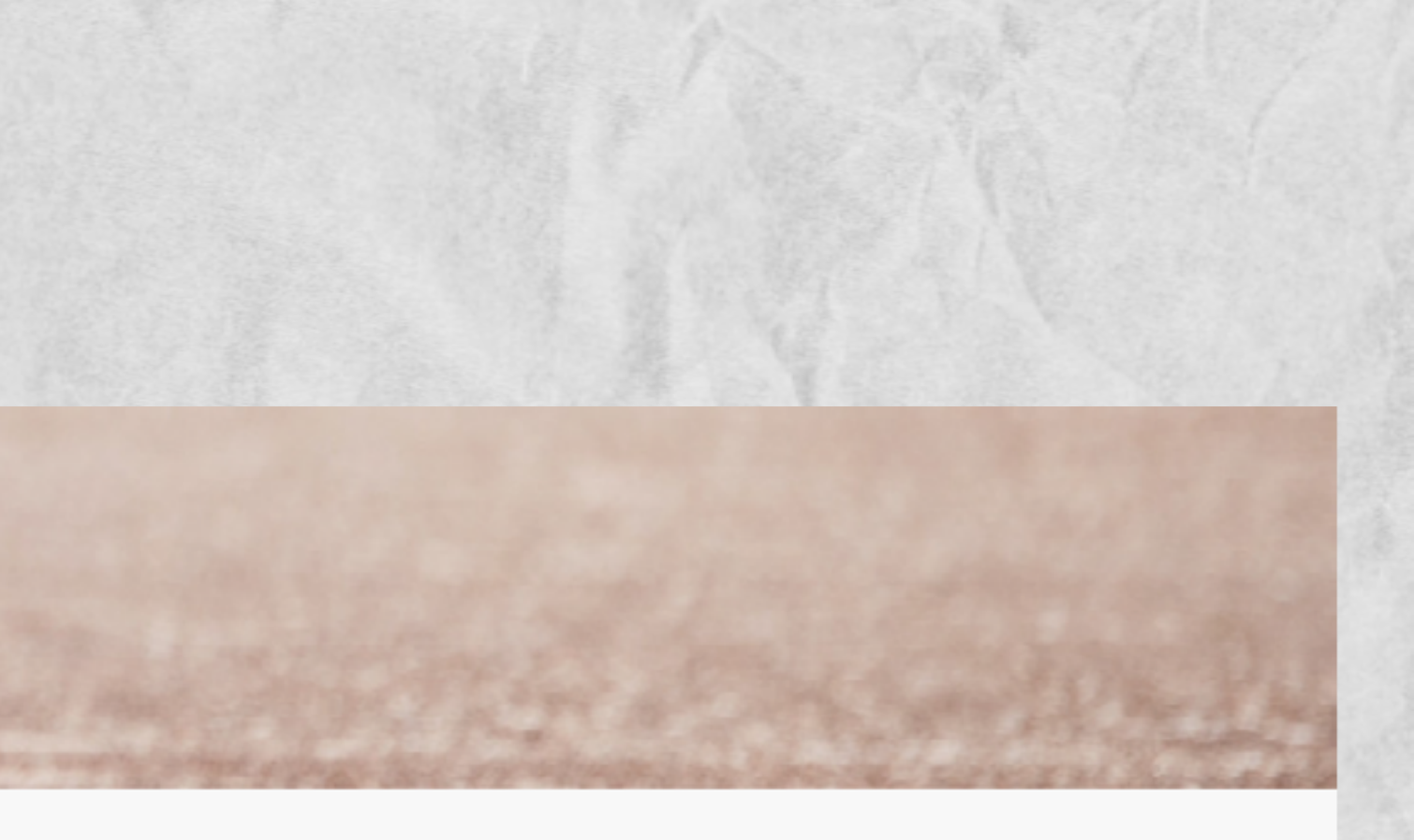

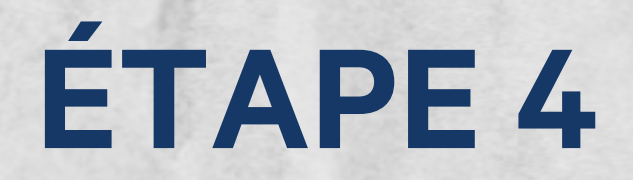

4. Vous pouvez maintenant vous connecter de nouveau afin de remplir votre fiche Je m'implique!.

## **CONNEXION ET INSCRIPTION**

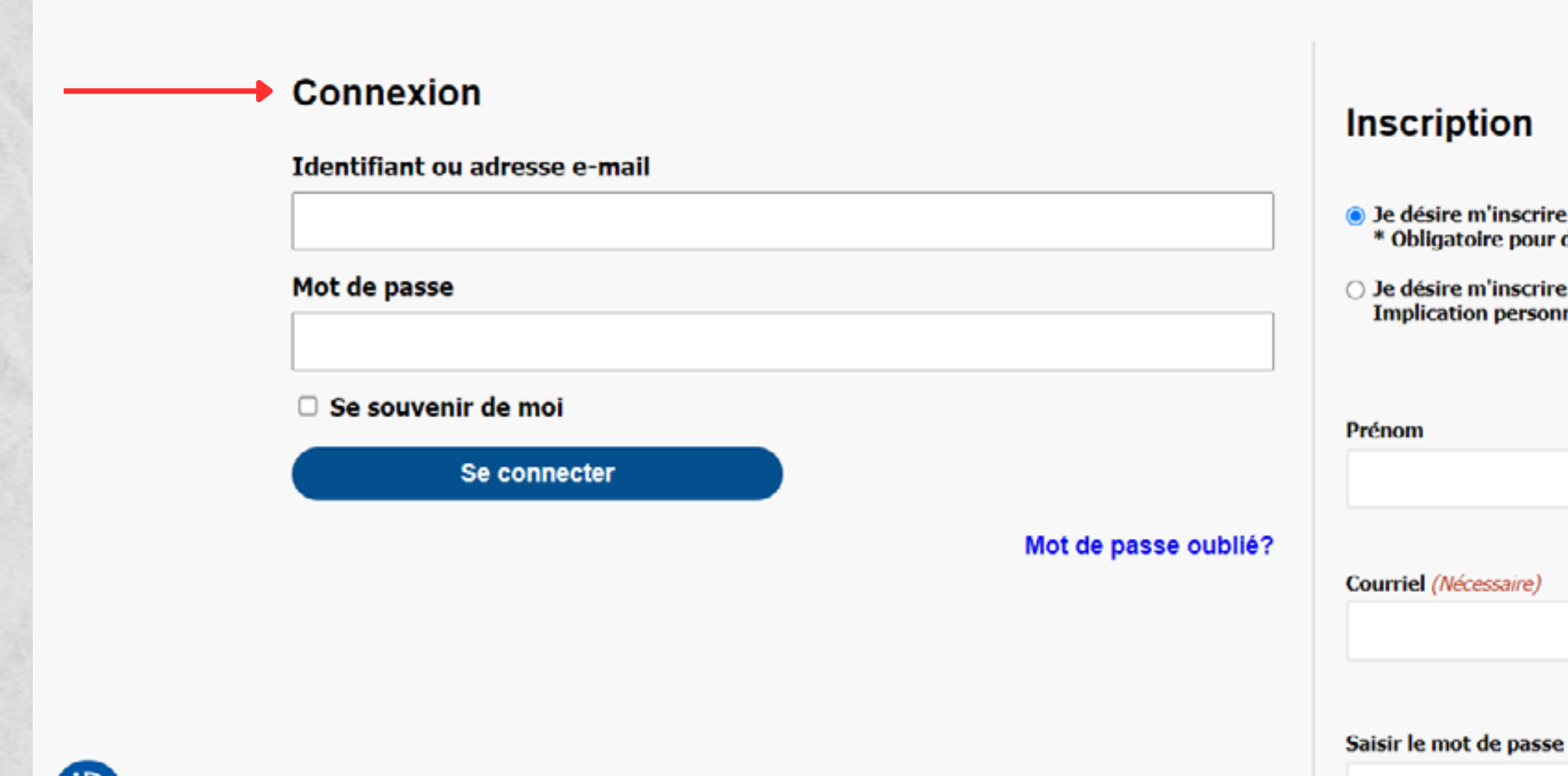

• Je désire m'inscrire en tant que collaborateur ou gestionnaire d'une organisation. \* Obligatoire pour déposer une demande d'assistance financière.

○ Je désire m'inscrire afin de remplir la fiche je m'implique. Implication personnelle en loisir et en sport.

Mot de passe

|   | Nom                       |
|---|---------------------------|
|   |                           |
|   |                           |
| ø | Confirmer le mot de passe |

## **APERÇU DE LA FICHE**

C'est ici que vous devrez remplir vos informations personnelles, vos implications en loisir, sport, plein ou activité physique, vos formations et vos réseaux sociaux.

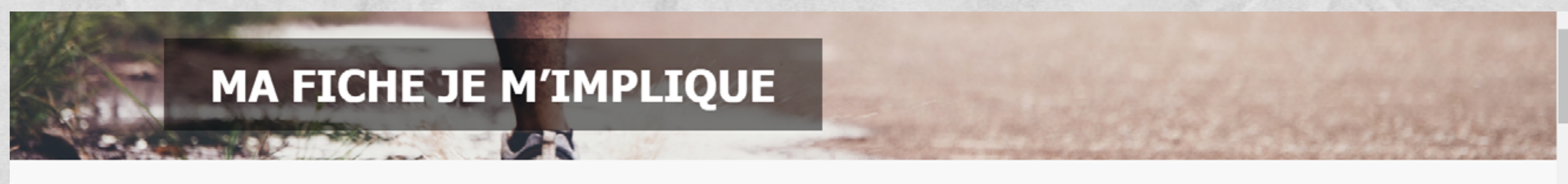

Étape 1 sur 2

50%

## Informations personnelles

Nom (Nécessaire)

Lorie

Courchesne

Prénom

Nom

Adresse (confidentielle) (Nécessaire)

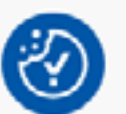

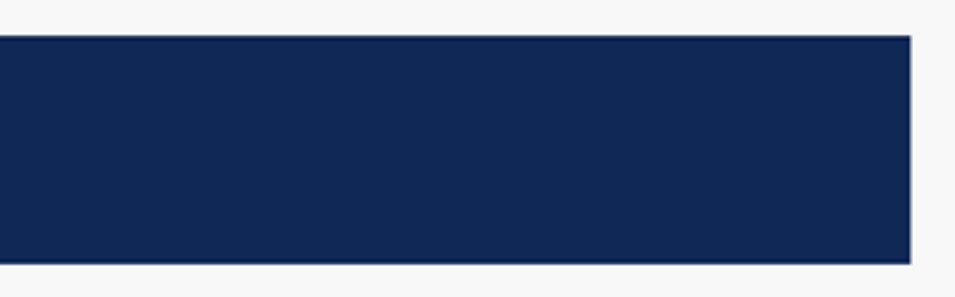

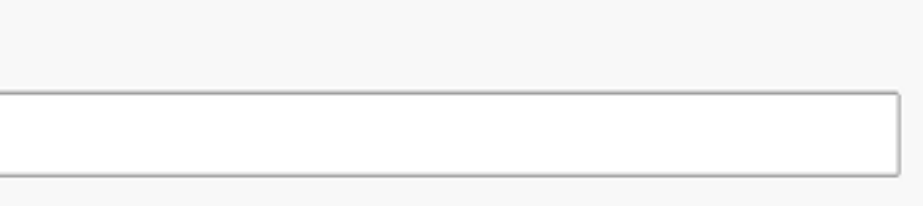

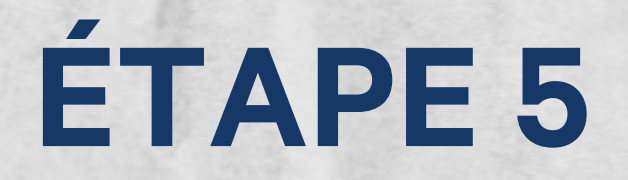

6. Cliquez sur Suivant.

## Réseaux sociaux

Compléter seulement si vous souhaitez que votre fiche soit publique

### Site web

https://

### Facebook

https://www.facebook.com/lorie.courchesne/

### Twitter

https://

### Instagram

https://

### LinkedIn

https://

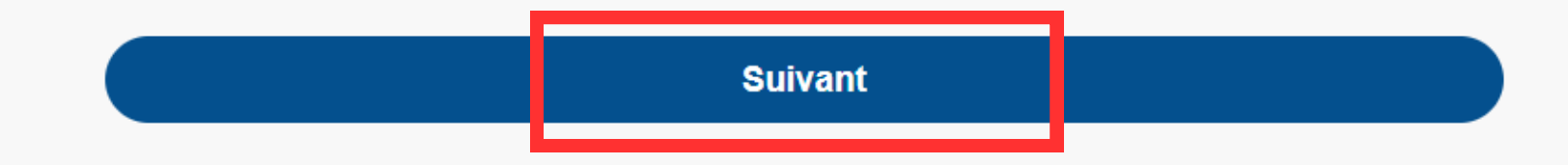

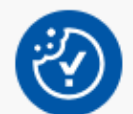

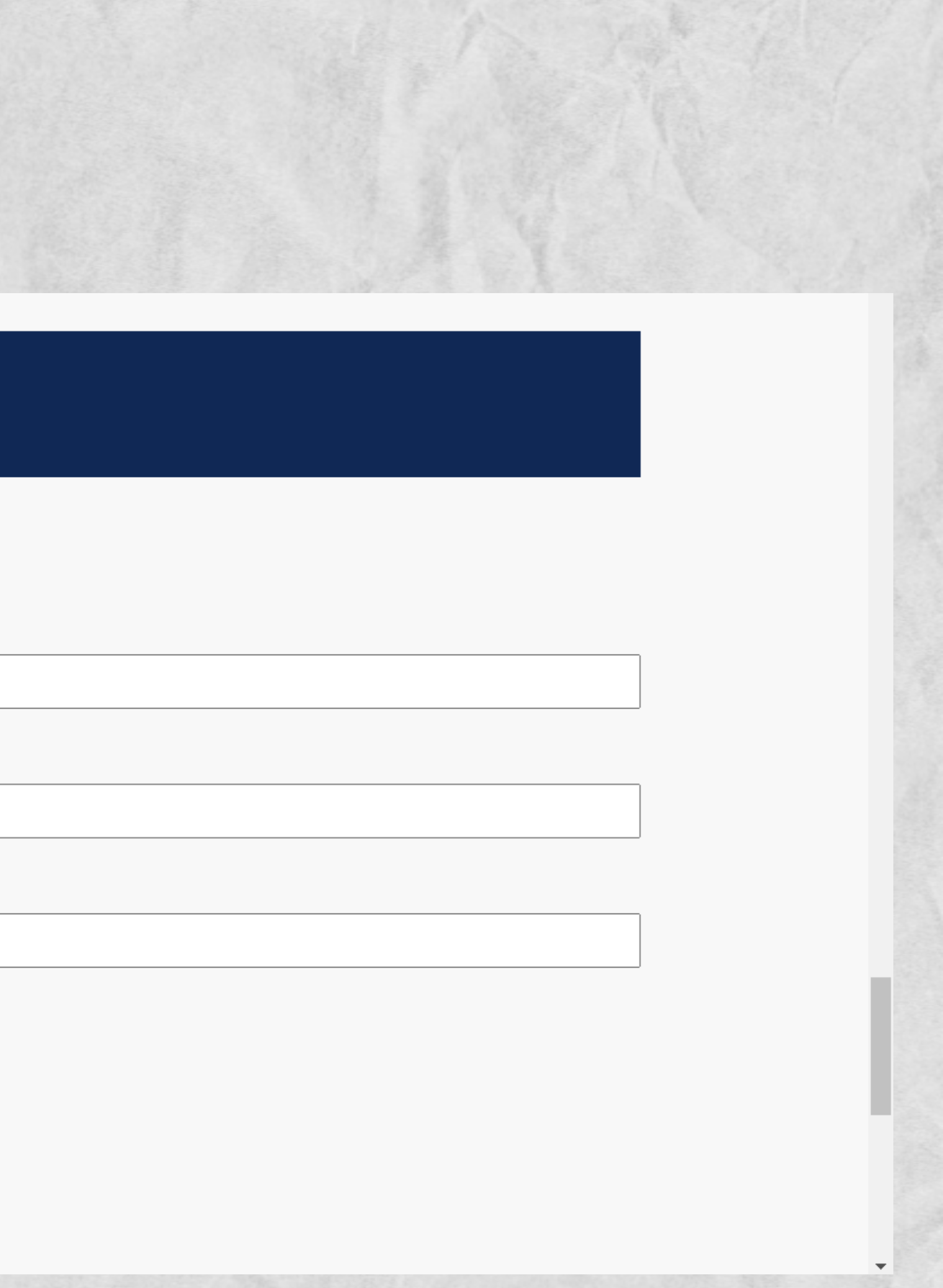

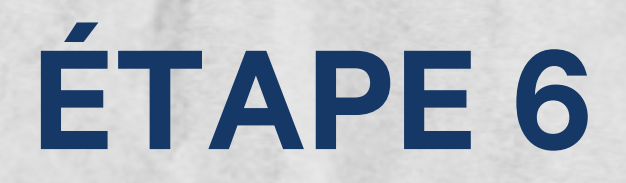

### 7. Compléter l'étape de 2/2 et cliquez sur Envoyer.

## MA FICHE JE M'IMPLIQUE

### Étape 2 sur 2

Vous seriez intéressé à recevoir des informations de la part de LSCQ à propos de quels sujets?

- Camp de jour
- Loisir municipal
- Sport
- Loisir culturel
- Éthique & intégrité
- Bénévolat
- Infrastructure
- Activité physique
- 🗹 Plein air

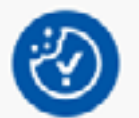

✓ Je consens à ce que Loisir Sport Centre-du-Québec conserve mes données.

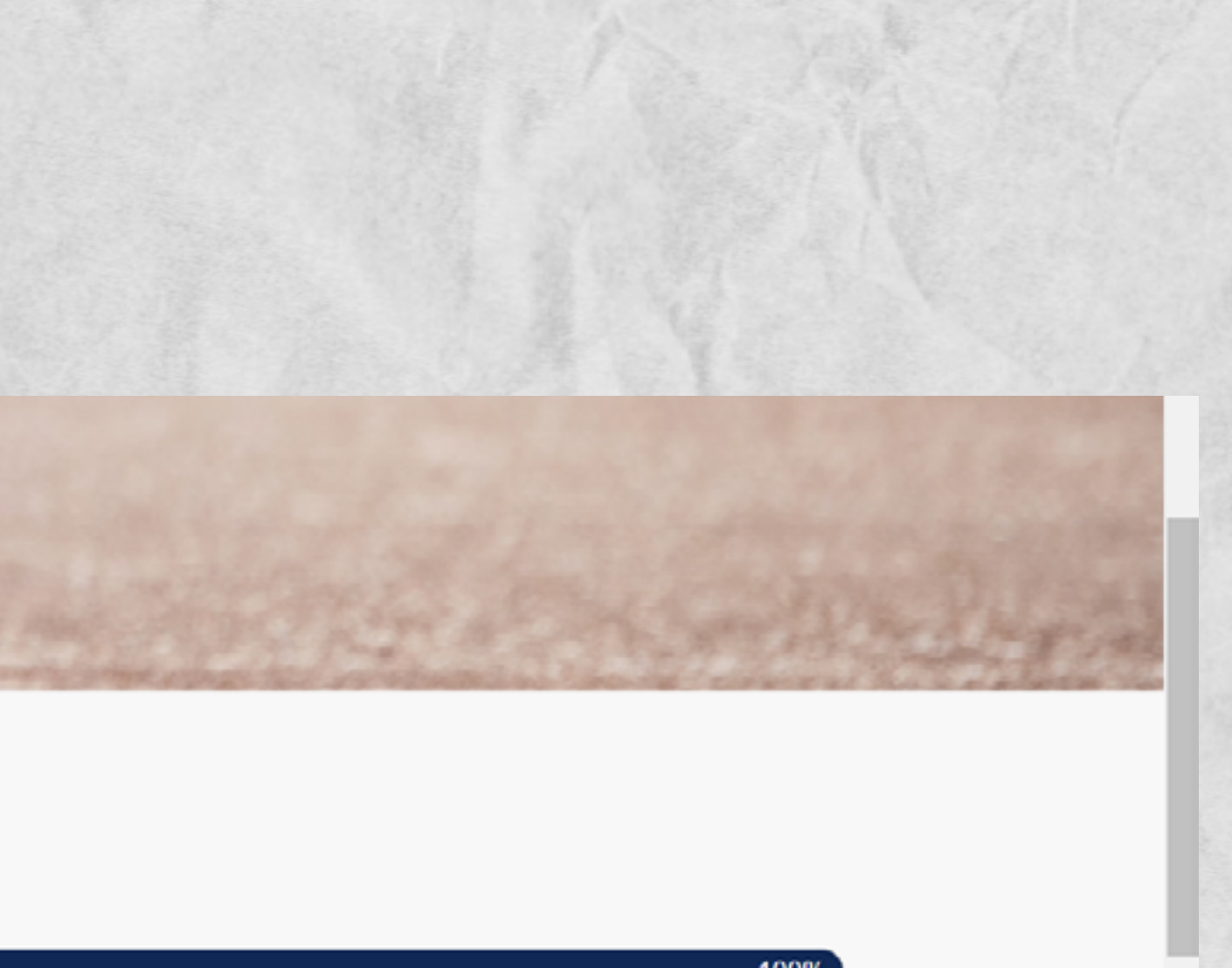

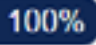

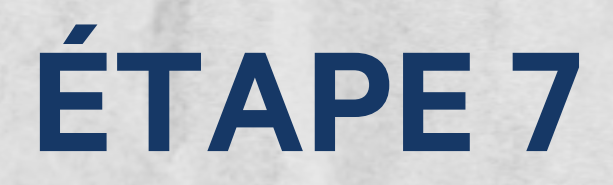

9. Un message affichera que votre fiche a bel et bien été mise à jour.

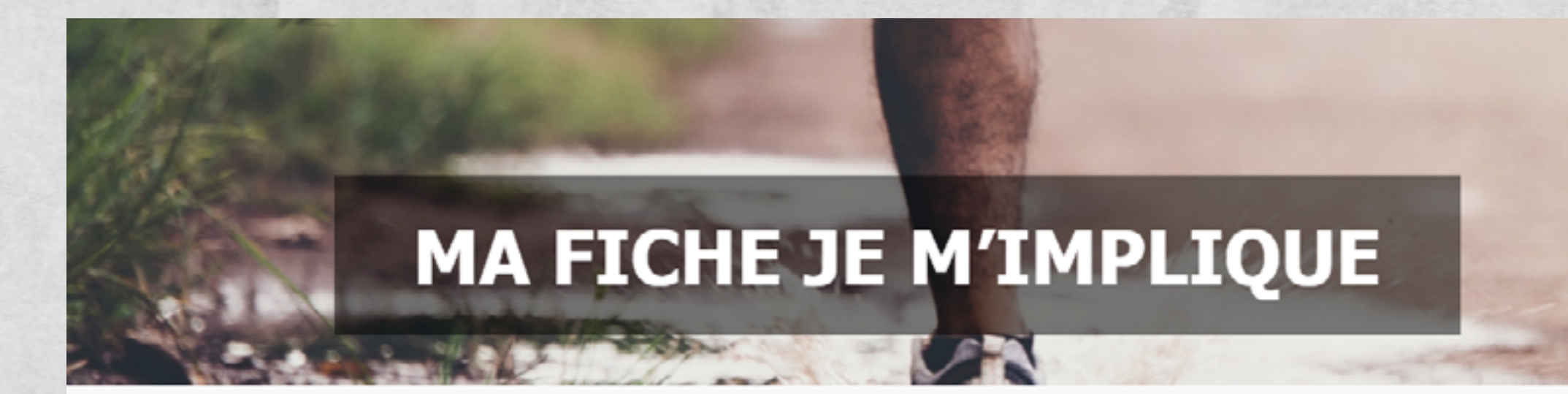

Merci !

Votre fiche a bien été mise à jour.

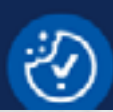

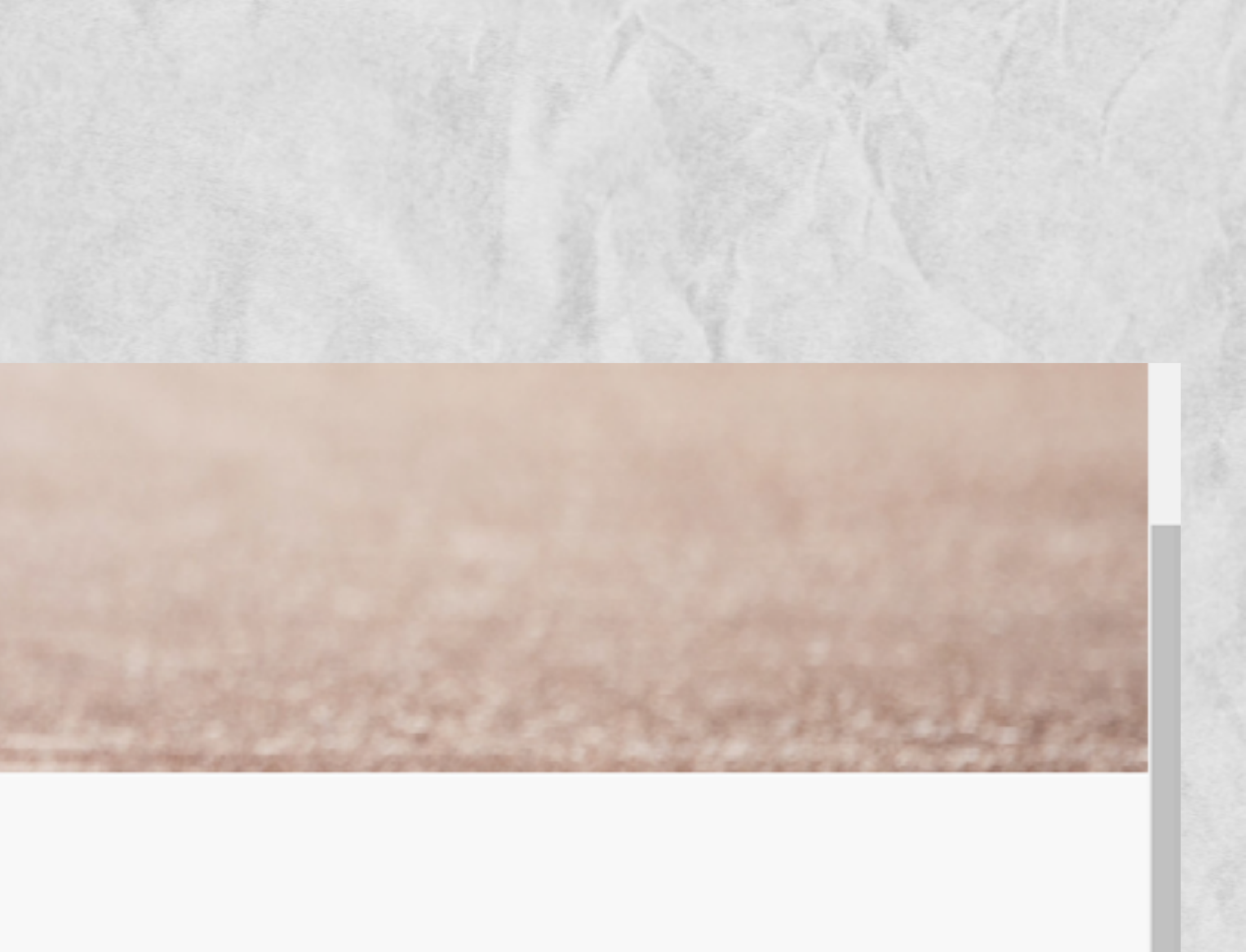

| • | • | • | • | • | • | • | • | • | • |
|---|---|---|---|---|---|---|---|---|---|
| • | • | • | • | • | • | • | • | • | • |
| • | • | • | • | • | • | • | • | • | • |
| • | • | • | • | • | • | • | • | • | • |
| • | • | • | • | • | • | • | • | • | • |
| • | • | • | • | • | • | • | • | • | • |

# Merci d'avoir complété votre fiche JE M'IMPLIQUE!

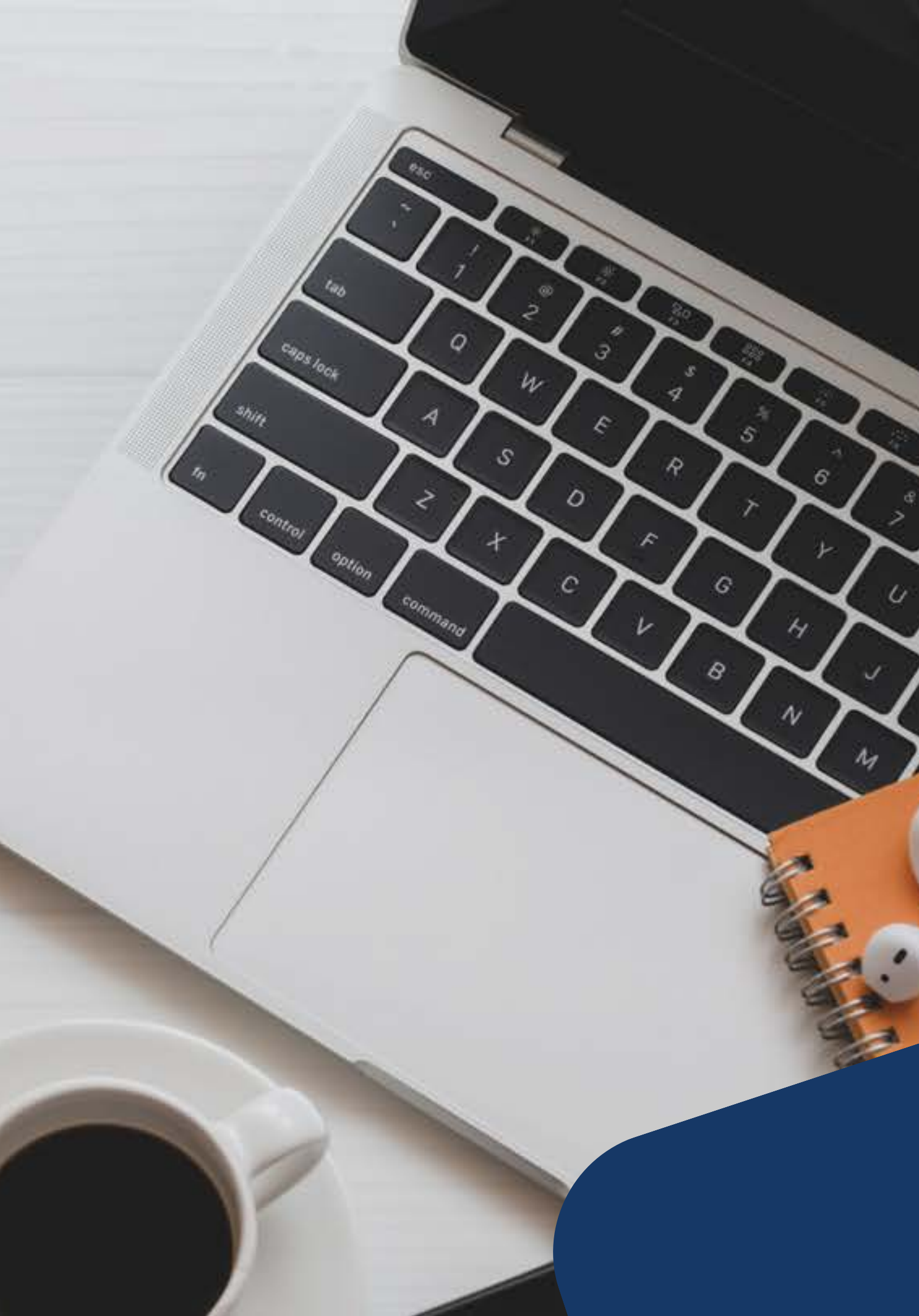

## **CONTACTEZ-NOUS POUR TOUTE QUESTION**

819-817-4910

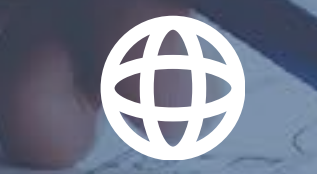

loisir-sport.centre-du-quebec.qc.ca

Loisir Sport Centre-du-Québec

|   |   | • |   |   |  |  | • |
|---|---|---|---|---|--|--|---|
|   |   |   |   |   |  |  | • |
|   |   |   |   |   |  |  | • |
| • | • | • | • | • |  |  | • |
|   |   |   |   |   |  |  | • |
|   |   |   |   |   |  |  | • |

loisir-sport@centre-du-quebec.qc.ca